## ИНСТРУКЦИЯ ДЛЯ РАБОТЫ В ЛИЧНОМ КАБИНЕТЕ КООРДИНАТОРА РЕГИОНАЛЬНЫХ ДИСТАНЦИОННЫХ ОЛИМПИАД ШКОЛЬНИКОВ

Для выбора предмета, по которому Вы хотите провести олимпиаду, необходимо зайти в раздел «Список олимпиад» и выбрать из перечня олимпиад и отправить заявку на регистрацию места для проведения.

## Шаг 1

| R →                                       | Ç  | olimp.cdodd.ru olimp.cdodd.ru/cab/ | Сохранить пароль для этого сайта в "Yandex"? Сохранить Никогда для этого сайта 🗙 🛓 |
|-------------------------------------------|----|------------------------------------|------------------------------------------------------------------------------------|
| <b>Мягкова Инна</b><br>Представители шког | лы |                                    | 🖾 🌲 🕞 Выход                                                                        |
|                                           |    | RuFox CMS                          |                                                                                    |
| 🃰 Главная                                 |    |                                    |                                                                                    |
| Новости                                   |    |                                    |                                                                                    |
| 🛛 Документы                               |    |                                    |                                                                                    |
| Участники                                 |    |                                    |                                                                                    |
| Список олимпиа                            | а  | )                                  |                                                                                    |
|                                           |    |                                    |                                                                                    |

## Шаг 2

| to R →                                          | olimp.cdodd.ru olimp.cdodd.ru/cab/olimps/               |              |                                            |        |          | 4       |
|-------------------------------------------------|---------------------------------------------------------|--------------|--------------------------------------------|--------|----------|---------|
| <b>Мягкова Инна</b><br>Представители школы<br>т | E RuFox CMS                                             |              |                                            |        | <b>A</b> | ⊕ Выход |
| 👪 Главная                                       | Главная                                                 |              |                                            |        |          |         |
| Новости                                         | Олимпиады                                               |              |                                            |        |          | ^       |
| 😡 Документы                                     | Наименование                                            | Предмет      | Текущий этап                               | Статус |          |         |
| Участники                                       | Дистанционная олимпиада<br>школьников по русскому языку | Русский язык | Регистрация координаторов -<br>Первый этап |        |          |         |
| Список олимпиад                                 | Дистанционная олимпиада<br>школьников по истории        | История      | Регистрация координаторов -<br>Первый этап |        |          |         |
|                                                 | Дистанционная олимпиада<br>школьников по химии          | Химия        | Регистрация координаторов -<br>Первый этап |        |          |         |
|                                                 | Дистанционная олимпиада<br>школьников по биологии       | Биология     | Регистрация координаторов -<br>Первый этап |        |          |         |
|                                                 | Дистанционная олимпиада<br>школьников по географии      | География    | Регистрация координаторов -<br>Первый этап |        |          |         |
|                                                 | Дистанционная олимпиада<br>школьников по физике         | Физика       | Регистрация координаторов -<br>Первый этап |        |          |         |

## Шаг 3

| R →             | ¢    | e) olimp.cdodd.ru Олимпиады                                                                                                    |            | *          | <u>+</u> |
|-----------------|------|----------------------------------------------------------------------------------------------------|------------|------------|----------|
| Мягкова Инна    |      |                                                                                                    |            | <b>A</b>   | 🕩 Выход  |
| тредставители ш | колы |                                                                                                    |            |            |          |
| 🏭 Главная       |      | тлааныл / Сливнинада                                                                                                    |            |            |          |
| 🛛 Новости       |      | Дистанционная олимпиада школьников по русскому языку                                                                            |            |            | ^        |
| 🛛 Документы     |      | Этап                                                                                                    | Начало     | Окончание  |          |
| Участники       |      | Регистрация координаторов - Первый этап                                                                                         | 08-09-2016 | 08-09-2016 |          |
| 오 Список олим   | пиад | Текущий этам Феннстрация координаторов - Первый этап<br>Дейокие: Отправить заявку на регистрацию места для проведения олимпиады |            |            |          |
|                 |      | Задания                                                                                                    |            |            | ^        |
|                 |      | # Задание                                                                                                    |            |            |          |

После отправки заявки заявку на регистрацию места для проведения в разделе «Список олимпиад» напротив выбранной Вами олимпиады будет отображаться информация о том, что Вы зарегистрированы как место проведения данной олимпиады.

| Иягкова Инна      |                                                         |              |                                            | 🖾 🌲 🕩 Выхо                                          |
|-------------------|---------------------------------------------------------|--------------|--------------------------------------------|-----------------------------------------------------|
|                   | RuFox CMS                                               |              |                                            |                                                     |
| Главная           | Главная                                                 |              |                                            |                                                     |
| 🕽 Новости         | Олимпиады                                               |              |                                            |                                                     |
| 🤋 Документы       | Наименование                                            | Предмет      | Текущий этап                               | Статус                                              |
| Участники         | Дистанционная олимпиада<br>Школьников по русскому языку | Русский язык | Регистрация координаторов -<br>Первый этап | Зарегистрированы, как место                         |
| Э Список олимпиад | Дистанционная олимпиада<br>школьников по истории        | История      | Регистрация координаторов -<br>Первый этап | Зарегистрированы, как место<br>проведения олимпиады |
|                   | Дистанционная олимпиада<br>школьников по химии          | Химия        | Регистрация координаторов -<br>Первый этап | Зарегистрированы, как место проведения олимпиады    |
|                   | Дистанционная олимпиада<br>школьников по биологии       | Биология     | Регистрация координаторов -<br>Первый этап | Зарегистрированы, как место проведения олимпиады    |
|                   | Дистанционная олимпиада<br>школьников по географии      | География    | Регистрация координаторов -<br>Первый этап | Зарегистрированы, как место проведения олимпиады    |
|                   | Дистанционная олимпиада<br>школьников по физике         | Физика       | Регистрация координаторов -<br>Первый этап | Зарегистрированы, как место проведения олимпиады    |

После окончания регистрации участников в личном кабинете будут отображаться списки участников, которые выбрали Ваше образовательное учреждение для написания олимпиады (с указанием Ф.И. участника, класса за который участник будет выполнять олимпиадные задания, контактного телефона участника).

Для этого выберите раздел «Участники» и конкретную олимпиаду

| × Я (                    | ¢   | olimp.cd                                                | odd.ru olimp.cdodd.ru/cab/ | 0            | ×        | <b>w</b> ± |
|--------------------------|-----|---------------------------------------------------------|----------------------------|--------------|----------|------------|
| Мягкова Инна             |     | =                                                       |                            | 2            |          | 🕩 Выход    |
| Представители школы<br>👻 |     | RuFox CMS                                               |                            |              |          |            |
| 📰 Главная                |     | Главная                                                 |                            |              |          |            |
| 🚱 Новости                |     |                                                         |                            |              |          |            |
| Э Документы              |     |                                                         |                            |              |          |            |
| 😧 Участники              |     |                                                         |                            |              |          |            |
| Описок олимпиад          |     |                                                         |                            |              |          |            |
| Результаты олимпі        | иад |                                                         |                            |              |          |            |
|                          |     |                                                         |                            |              |          | ٨          |
| Мягкова Инна             |     |                                                         |                            | 2            | <b>A</b> | 🗭 Выход    |
| представители школы      |     | RuFox CMS                                               |                            |              |          |            |
| 🖬 Главная                |     | 1700007                                                 |                            |              |          | _          |
| Новости                  |     | Олимпиады                                               |                            |              |          | ^          |
| Ә Документы              |     | Наименование                                            | Предмет                    | Текущий этап |          |            |
| • Участники              |     | Дистанционная олимпиада школьников по<br>русскому языку | Русский язык               | Первый этап  |          |            |
| Описок олимпиад          |     | Дистанционная олимпиада школьников по<br>истории        | История                    | Первый этап  |          |            |
| Результаты олимпі        | иад | Дистанционная олимпиада школьников по<br>химии          | Химия                      | Первый этап  |          |            |
|                          |     | Дистанционная олимпиада школьников по<br>биологии       | Биология                   | Первый этап  |          |            |
|                          |     | Дистанционная олимпиада школьников по<br>географии      | География                  | Первый этап  |          |            |
|                          |     | Дистанционная олимпиада школьников по<br>физике         | Физика                     | Первый этап  |          |            |
|                          |     |                                                         |                            |              |          |            |

Просмотрите список участников для того, что бы установить точное количество необходимых экземпляров олимпиадных заданий по каждому классу

| R →                     | Ç     | olimp.cdodd.ru olimp.cdodd.ru/cab/musers/?olimp_id=13 |                            |                        |         |                    |              |         | <u>+</u> |
|-------------------------|-------|-------------------------------------------------------|----------------------------|------------------------|---------|--------------------|--------------|---------|----------|
| Клевина Марина          |       |                                                       |                            |                        |         |                    | ■ 4          | 🕩 Выход |          |
| Представители шко.<br>• | лы    | RuFox CMS                                             |                            |                        |         |                    |              |         |          |
| 📰 Главная               |       | Тлавная                                               |                            |                        |         |                    |              |         | _        |
| 🚱 Новости               |       | Участники олимпиад                                    | ы: Дистанционная олимпиада | школьников по русскому | / языку |                    |              | ^       |          |
| Документы .             |       | Этар                                                  | ФИО                        | Класс                  | Баллы   | Прошел в след.этап | Телефон      |         |          |
| 🛛 Участники             |       | Первый этап                                           | Иванов Иван                | 7                      |         | Нет                | +7 (928) 423 | -5696   |          |
| Описок олимпиа          | ад    |                                                       |                            |                        |         |                    |              |         |          |
| Результаты оли          | мпиад |                                                       |                            |                        |         |                    |              |         |          |

**15 октября в 8.00 часов** в личном кабинете координатора будут размещены олимпиадные задания.

Для того что бы скачать олимпиадные задания в разделе «Список олимпиад» выберите конкретную олимпиаду и скачайте задания

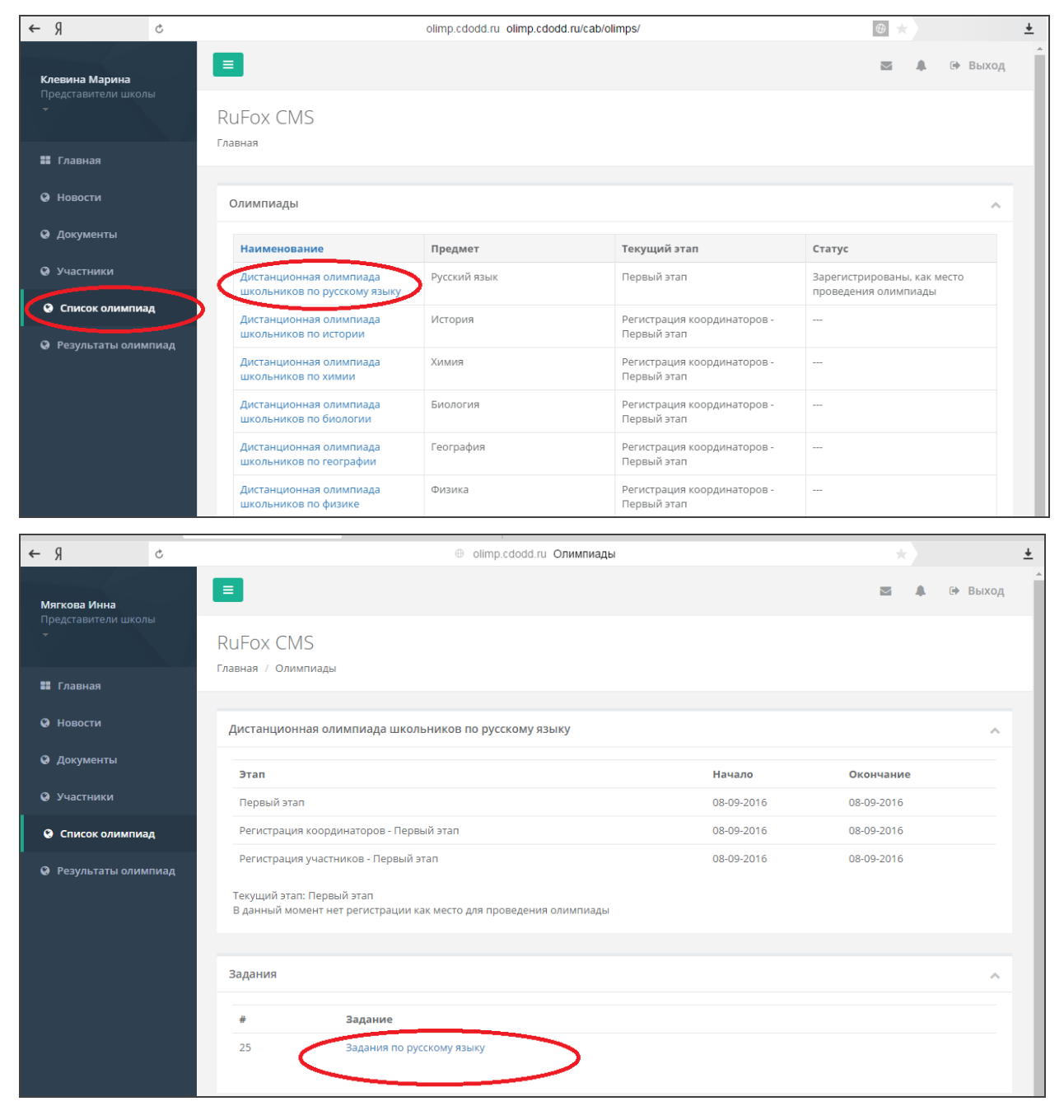

Распечатайте олимпиадные задания по одному на каждого участника олимпиады и обеспечьте их конфиденциальность до начала проведения олимпиады.

Рекомендуемое начало проведения олимпиад – 11.00 часов.

По окончании олимпиады координатор осуществляет сканирование бланков с ответами и размещает их в личном кабинете координатора до 14.00 часов 16 октября, после этого времени вкладка будет неактивна.

**Правила сканирования и отправки работ участников** размещены в личных кабинетах в разделе «Документы».

На втором (отборочном) этапе олимпиад координаторы таким же способом, регистрируются как точка проведения, скачивают задания и загружают работы в личные кабинеты. О сроках регистрации на второй (отборочный) этап) будет сообщено дополнительно в информационном письме и на сайте Организатора (www.cdodd.ru) в разделе «Объявления».